## Instalowanie programu.

System Analizator Mened¿era dostarczony Pañstwu na dyskietkach, aby prawid³owo i sprawnie funkcjonowa³ wymaga zainstalowania na dysku twardym.

Zalecana jest nastêpuj<sup>1</sup>ca konfiguracja sprzêtowa:

- 1. Komputer 486/DX/33 lub lepszy.
- 2. Pamiêæ operacyjna 4 MB lub wiêcej.
- 3. Dysk twardy z wolnym obszarem ok. 6 MB.
- 4. Dowolny monitor VGA (zalecany kolorowy).
- 5. Stacja dysków elastycznych 3.5".
- 6. Drukarka (zalecana kolorowa atramentowa lub laserowa).
- 7. Zainstalowane œrodowisko MS Windows 3.1 (zalecane Windows 3.1 PL).

Analizator Mened¿era sk³ada siê z trzech programów: Diagnoza Mened¿erska, Problemy Mened¿erskie, Plan Strategiczny. Ka¿dy z nich dostarczony jest na osobnej dyskietce. Wraz z programem na dyskietce znajduje siê program instalacyjny, który w sposób automatyczny kopiuje zbiory programu na dysk twardy i dokonuje odpowiednich zmian w œrodowisku Windows. Aby zainstalowaæ wszystkie trzy programu musisz dokonaæ niezale¿nej instalacji ka¿dego z nich. Postêpuj wg. poni¿szego planu dla zainstalowania ka¿dego z programów.

- 1. W<sup>31</sup>cz komputer.
- 2. Uruchom Microsoft Windows.
- 3. Z grupy Mened¿era programów (File meneger) wybierz menu Plik (File).
- 4. Wybierz polecenie **Uruchom** (Run).
- 5. W<sup>3</sup>ó¿ dyskietkê z programem instalacyjnym do napêdu dysków elastycznych A: lub B:
- 6. Wpisz Polecenie (Command) *a:instaluj* lub *b:instaluj* w zale¿noœci od tego, w którym napêdzie znajduje siê dyskietka instalacyjna. Wybierz przycisk OK.
- 7. Program instalacyjny wyœwietli planszê rejestracyjn<sup>1</sup>. Wybierz przycisk Kontynuuj.
- Program kontrolnie prosi o potwierdzenie danych. Wybierz przycisk TAK.
- 8. Nastêpnie program instalacyjny proponuje katalog, w którym bêdzie zainstalowana wersja demonstracyjna. Je¿eli chcesz aby program by<sup>3</sup> zainstalowany w innym katalogu lub dysku wpisz odpowiedni<sup>1</sup> œcie¿kê.
- 9. Wybierz polecenie **Instaluj** w celu kontynuowania instalacji.
- 10. Program instalacyjny umieœci w<sup>3</sup>aœciwy program w podanym katalogu oraz przygotuje grupê *interLAN Analizator Mened¿era*

oraz odpowiednie ikony.

Od tej chwili program jest gotowy do wielokrotnego u¿ycia z dysku twardego.

Je¿eli chcesz zainstalowaæ kolejny modu<sup>3</sup> to wykonaj polecenia z powy¿szego schematu dla kolejnej dyskietki instalacyjnej.